### راهنمای تخصیص اعتبار پایان نامه به دانشجویان تحصیلات تکمیلی

1-از مسیر زیر وارد پردازش تخصیص اعتبار (پردازش ۱۵۲۱۰) شوید

|                       |                   |         | 4            | 4            | خروج                         | نسن پيرامي                                 | کاربر : مح                                        |
|-----------------------|-------------------|---------|--------------|--------------|------------------------------|--------------------------------------------|---------------------------------------------------|
|                       |                   | سيستم   | اطلاعات پایه | بيشخوان خدمت | مالي و اداري                 | پژوهش 🛛                                    | آموزش                                             |
| ی _ پژوهشـی دانشـجویا | فعالیت های آموزشہ | تعريف ا | ر دانشجو     | دروس خاص     | بش<br>انشجو<br>بوزشــي استاد | تو<br>، هاي آموز<br>ت جامع دا<br>ت جامع آه | دانشج<br>استاد<br>درس<br>شهریه<br>گزارش<br>اطلاعا |

### ۲-بعد از بازشدن پردازش شماره دانشجو را وارد نمایید و روی دکمه جستجو کلیک کنید

| جانبے انتو | , minin                  |          |              |                            |                  |                    |                      |                |
|------------|--------------------------|----------|--------------|----------------------------|------------------|--------------------|----------------------|----------------|
|            |                          |          | 1            | 11.1. A.1. A.K.A. A.A.     | لما د الم        | مې خروج<br>اب مې د | حسن پیراہ<br>منہم کا | تاریز : م<br>م |
|            |                          |          |              | ورسنې _ پرونفسنې دانسجويان | ، فعاليت شاي امو | رير 🛪 تعريد        | مىوپ ك               | ~ 0            |
|            |                          |          |              | وهشک دانشجویات             | آموزش∢ب _ پژ     | فعالبت هاې         | تعريف (              | 0              |
|            | 8                        |          |              | <u></u>                    |                  | <u>e</u>           | <u>ہ جستع</u>        | حدود           |
|            | 4                        |          |              | ىرتبط (؟ (                 | ا درس ه          |                    | فعاليت               | شماره          |
|            |                          |          |              |                            |                  |                    | قارسى                | عنوان          |
|            |                          |          |              |                            |                  |                    | ان لاتين             | عنو            |
|            |                          | <b>~</b> | زمينه علمي 📃 |                            | 9                | 9316475            | شاره<br>دانشحو       |                |
|            | تاريخ قفل / /            | V        | وضعيت قفل    |                            |                  |                    | ہ استاد              | شمار           |
|            | حه از ا                  | ا مف     |              |                            |                  | دىد                | فعاليت ج             | وريف ف         |
| 2          | باده میان این چکیده/     |          | AL -14       | 18 - 14                    |                  |                    | A 1-                 | - 11           |
| lu -       | دانشجویان اساتید پرویزان | وصعيت    | عنوان لاتين  | عنوان فارسني               |                  | شهاره فعاليت       | حدف                  | صلاح           |
|            |                          |          |              |                            |                  |                    |                      |                |
| ~          | <i>,</i>                 |          |              |                            |                  |                    |                      |                |
|            |                          |          | -            | Activato Mie               | adows F          | الآج شروع          | (                    |                |
|            |                          |          |              | ACTIVATE VVII              | luows            | الگ مجدّت          | <u>ھ جسجو</u>        | -              |
|            | <                        |          |              | Activate Wi                | ndows [          | 54. <b>E</b>       | <b>م</b> جستجر       | ×              |

# ۳-کلیه فعالیت های پایان نامه دانشجو نشان داده می شود. (دقت کنید ممکن است پایان نامه دانشجو چند بار و با عناوین مختلف نشان داده شود)

| × (×<br>()                             | منوي<br>تعريف                                                                         | کاربر X تعریف<br>فعالیت های آه                                    | فعالیت های آموزشی _ پژوهشی دانشجویان 🗍<br>موز شک _ پژوهشک دانشجویان                                                                                                    |                                        |                                                                                                    |                                                                |                                                            |                                                 |             |
|----------------------------------------|---------------------------------------------------------------------------------------|-------------------------------------------------------------------|----------------------------------------------------------------------------------------------------|----------------------------------------|----------------------------------------------------------------------------------------------------|----------------------------------------------------------------|------------------------------------------------------------|-------------------------------------------------|-------------|
| ی <u>حدود</u><br>شماره<br>عنوان        | <mark>ه جست</mark><br>، فعالیت<br>فارسـی                                              | <del>نجو</del><br>• [                                             | 🦹 درس فرتبط 🌅 🌅                                                                                                    | ( <u>P</u>                             |                                                                                                    |                                                                |                                                            |                                                 |             |
| عنو                                    | ان لاتير                                                                              |                                                                   |                                                                                                    |                                        | Provide                                                                                                    |                                                                |                                                            |                                                 |             |
| شمار                                   | شم <mark>اره</mark><br>دانشجر<br>ه استاه                                              | ه 9316475<br>و<br>د                                               | <ul> <li>(صازاده فلاح اناري اسماعيل)</li> <li>()</li> </ul>                                                                                                    | زمينه <mark>علمي</mark><br>وضعيت قفل   | V<br>V                                                                                                    | تاريخ قفل                                                      | r r                                                        |                                                 |             |
| شـمار<br><u>عريف ا</u>                 | شـم <mark>اره</mark><br>دانشچر<br>ه استاه<br>فعالیت                                   | ہ 9316475<br>و<br>د<br>جدید                                       | [     ?     ]     [     ]     [     ]     ]     [     ]     ]     ]     ]     ]     ]     ]     ]     ]     ]     ]     ]     ]     ]     ]     ]     ]     ]     ]     ]     ]     ]     ]     ]     ]     ]     ]     ]     ]     ]     ]     ]     ]     ]     ]     ]     ]     ]     ]     ]     ]     ]     ]     ]     ]     ]     ]     ]     ]     ]     ]     ]     ]     ]     ]     ]     ]     ]     ]     ]     ]     ]     ]     ]     [     ]     ]     ]     ]     ]     ]     [     ]     ]     ]     [     ]     ]     ]     [     ]     ]     ]     [     ]     ]     ]     [     ]     ]     [     ]     ]     ]     [     ]     ]     [     ]     ]     [     ]     ]     [     ]     ]     [     ]     ]     [     ]     ]     [     ]     ]     [     ]     [     ]     ]     [     ]     ]     [     ]     ]     [     ]     ]     [     ]     ]     [     ]     [     ]     [     ]     [     ]     [     ]     [     ]     [     ]     [     ]     [     ]     [     ]     [     ]     [     ]     [     ]     [     ]     [     ]     [     ]     [     ]     [     ]     [     ]     [     ]     [     ]     [     ]     [     ]     [     ]     [     ]     [     ]     [     ]     [     ]     [     ]     [     ]     [     ]     [     ]     [     ]     [     ]     [     ]     [     ]     [     ]     [     ]     [     ]     [     ]     [     ]     [     ]     [     ]     [     ]     [     ]     [     ]     [     ]     [     ]     [     ]     [     ]     [     ]     [     ]     [     ]     [     ]     [     ]     [     ]     [     ]     [     ]     [     ]     [     ]     [     ]     [     ]     [     ]     [     ]     [     ]     [     ]     [     ]     [     ]     [     ]     [     ]     [     ]     [     ]     [     ]     [     ]     [     ]     [     ]     [     ]     [     ]     [     ]     [     ]     [     ]     [     ]     [     ]     [     ]     [     ]     [     ]     [     ]     [     ]     [     ]     [     ]     [     ]     [     ]     [     ]     [     ]     [     ]     [     ]     [     ]     [     ]     [     ]     [ | زمینه <mark>علمی</mark> وضعیت قفل      | ∨<br>√<br>ف                                                                                                    | تاريخ قفل<br>حه []                                             | / /<br>از 1                                                |                                                 |             |
| شـمار<br><u>عريف ا</u><br>اصلاح        | شهاره<br>دانشج<br>ه استاه<br>فعالیت<br>حذف                                            | ہ 9316475<br>و<br>د<br>جدید<br>شمارہ فعالیت                       | (٤) (رضازاده فلاح اناري اسماعيل) (٤) (٤) (٤) (٤) (٤) (٤) (٤) (٤) (٤) (٤)                                                                                                    | زمينه ملمى<br>وضعيت قفل<br>عنوان لاتين | ۲                                                                                                    | تاريخ قفل [<br>يحه []<br>دانشجويان                             | ر ر<br>از 1<br>اساتید                                      | جکیدہ/<br>پرویزال                               | تا <i>,</i> |
| شمار<br>عر <u>ف ا</u><br>اصلاح<br>علام | شماره<br>دانشجر<br>ه استاه<br><del>مالیت</del><br>حذف<br>حذف                          | ه 9316475<br>ه<br>د<br>جدید<br>شماره فعالیت<br>22151              | <ul> <li>(ضازاده فلاح اناري اسماعيل</li> <li>(ف) معنوان فارسي</li> <li>بررسي عوامل موثر بر سينتيك سنتز في</li> </ul>                                                                                                    | زمينه ملمى<br>وضعيت قفل<br>عنوان لاتين | المالية المالية مالية ماليةمالية مالية مالية مالية مالية مالية مالية مالية مالية مالية مالية مالية مالية مالية ماليية ماليمالية ماليى ماليمالية ممالية ماليية ماليمالية ممالية مم | تاريخ قفل [<br>حه []<br>دانشجويان<br>ا <u>انتخاب</u>           | ر ر<br>از [1]<br>اساتید<br>انتخاب                          | جکیدہ/<br>چکیدہ/<br>برویزال                     | IJ          |
| شـمار<br>مريف ا<br>مـلاح<br>مـلاح      | شـمارم<br>دانش <mark>ا</mark> م<br>ه استام<br><u>مانت</u><br><u>حذف</u><br><u>حذف</u> | ه 9316475<br>9<br>جدید<br>شماره فعالیت<br>22151<br>23293          | <ul> <li>(٢) (رضازاده فلاح اناري اسماعيل</li> <li>(٤)</li> <li>عنوان فارسي</li> <li>بررسي عوامل موثر بر سينتيك سنتز في</li> <li>بررسي عوامل موثر بر سينتيك سنتز في</li> </ul>                                                                                                    | زمينه ملمى وضعيت قفل                   | ب           ب           وضعیت           فابل تغییر           قابل تغییر                                                                                                    | تاريخ قفل [<br>حه [<br>دانشجويان<br>انتخاب<br>انتخاب           | ر ر<br>از 1<br>اساتید<br>انتخاب<br>انتخاب                  | جکیدہ/<br>برویزال<br>انتخاب<br>انتخاب           | נו          |
| شمار<br>مريف ا<br>ملاح<br>ملاح<br>ملاح | شـمارم<br>دانشج<br>ه استار<br><u>مالت<br/>محنف</u><br><u>حنف</u><br><u>حنف</u>        | 9316475 ه<br>9<br>جديد<br>شماره فعاليت<br>22151<br>23293<br>25237 | <ul> <li>(ج) (رضازاده فلاح اناري اسماعيل</li> <li>عنوان فارسي</li> <li>بررسي عوامل موثر بر سينتيك سنتز في<br/>بررسي عوامل موثر بر سينتيك سنتز في</li> </ul>                                                                                                    | زمينه ملمى وضعيت قفل                   |                                                                                                    | تاريخ قفل [<br>حه ]<br>دانشجويان<br>انتخاب<br>انتخاب<br>انتخاب | ر ,<br>از <u>1</u><br>اساتید<br>انتخاب<br>انتخاب<br>انتخاب | جکیده/<br>یرویزال<br>انتخاب<br>انتخاب<br>انتخاب | נו,         |

## ۴-در این قسمت مدیر گروه <mark>فقط و فقط</mark> به یکی از فعالیت ها اعتبار اختصاص میدهد . (به منتهی الیه سمت راست بروید)

|                  |                    |               | <b>بان</b>   | فشی دانشجو،<br>نشجویات | بزشتی _ پژوہ<br>وهشکِ دا | ت هاي آمو<br>سکي _ پژو | يہ<br>لا تعريف فعاليہ<br>ا هاي آموزش | منوي كاربر<br>عريف فعاليت |
|------------------|--------------------|---------------|--------------|------------------------|--------------------------|------------------------|--------------------------------------|---------------------------|
|                  |                    |               |              |                        | ىرتبط                    | درس ه                  | <u>§</u> ]                           | <u>مسيعو</u><br>فعاليت    |
|                  |                    |               |              |                        |                          |                        |                                      | ارسىي<br>ن لاتين          |
|                  | ~                  | زمينه علمي    |              | باري اسماعيل           | ازاده قلاح از            | ] ؟ (م                 | 93                                   | شماره<br>انشحو            |
| خ قفل 🔢 ا        | تاري               | وضعيت قفل     |              |                        |                          | [?]                    |                                      | استاد                     |
| i از 1           | ا مفحه ا           |               |              |                        |                          |                        |                                      | <u>بالىت جدىد</u>         |
| عنوان لاتين قبلي | عنوان فارسني قبلني | نبار<br>اصلاح | اء<br>اختصاص | تاريخ قفل              | چکیدہ/<br>پرویزال        | اساتيد                 | دانشجويان                            | وضعيت                     |
|                  |                    |               | اختصاص       |                        | <u>انتخاب</u>            | <u>انتخاب</u>          | <u>انتخاب</u>                        | قابل تغيير                |
| 0                |                    |               | اختصاص       |                        | <u>انتخاب</u>            | <u>انتخاب</u>          | <u>انتخاب</u>                        | قابل تغيير                |
|                  |                    |               | d at a       |                        | ulstil                   | انتخاب                 | انتخاب                               | قابل تغبيد                |
|                  |                    |               | 1 pounder    |                        |                          |                        |                                      | June Or -                 |

## **۵-پس از اختصاص اعتبار امکان اصلاح برای مدیر گروه فراهم است. (با توجه به آیین نامه** حمایت از تحصیلات تکمیلی و موارد خاص می توان مبلغ اعتبار را اصلاح کرد)

|   |                  |              |            | جويان                               | یژوهشب دانش<br>ب دانشجویان | ، هاي آموزشني _<br>ه يژوهشد | ريف فعاليت<br>ف آموز ش | امي خروج<br>کاريز × تعر<br>فعاليت ها؟ | کاربر : محسن پير<br>۸ 🗙 🗙 منوي کا<br>آن تعريف    |  |
|---|------------------|--------------|------------|-------------------------------------|----------------------------|-----------------------------|------------------------|---------------------------------------|--------------------------------------------------|--|
|   |                  |              | <u></u>    |                                     |                            | درس مرتبط                   | <u> </u>               | <u></u>                               | <u>محدودة جست</u><br>شمارة فعاليت<br>عنوان فارسي |  |
|   | / / 168 ×        | ×<br>×       | زمينه علمي | ىيل                                 | الاري اسماء                | (م) (رم) (اده فار<br>ای)    |                        | 9316475                               | عنوان لاتين<br>شماره<br>دانشجو<br>شماده استاد    |  |
|   | حه 1 از 1        | مف           | رسيد عن ا  |                                     |                            |                             |                        | <u>حديد</u>                           | تعريف فعاليت ج                                   |  |
|   | عنوان لاتين قبلي | فارسـي قبلـي | عنوان      | اعتبار<br>صا <mark>می امالاع</mark> | بخ قفل                     | چکیدہ/<br>پرویزال تار       | اساتيد                 | دانشجويان                             | وضعيت                                            |  |
|   |                  |              |            | اصلاح                               |                            | <u>انتخاب</u>               | <u>انتخاب</u>          | <u>انتخاب</u>                         | قابل تغيير                                       |  |
|   |                  |              |            | باص                                 | اختم                       | <u>انتخاب</u>               | <u>انتخاب</u>          | <u>انتخاب</u>                         | قابل تغيير                                       |  |
|   |                  |              |            | ياص                                 | اختم                       | <u>انتخاب</u>               | <u>انتخاب</u>          | <u>انتخاب</u>                         | قابل تغيير                                       |  |
| - |                  |              |            | ياصر                                | اختم                       | <u>انتخاب</u>               | <u>انتخاب</u>          | انتخاب                                | قابل تغيير                                       |  |

#### 6-با کلیک روی کلمه اصلاح منوی اصلاح باز می شود

| تعريف بودجه                            |             |                   |            |            |                         |
|----------------------------------------|-------------|-------------------|------------|------------|-------------------------|
| نوع بودجه يايان نامه                   | ~           |                   |            |            |                         |
| شرح بودجه                              |             |                   | تاريخ شـ   | شروع / /   | تاريخ پايان / /         |
| توذ يحات                               |             |                   |            |            | تاريخ تغيير 80 / 03 / 8 |
| جمع کل اعتبا <mark>ر</mark> 35,000,000 |             |                   |            | 😭 اصلا     | 2                       |
|                                        | ميزان بودجه | مبلغ اختصاص يافته | درصد بودجه | درصد هزينه | مبلغ ثبت شده            |
| سلاح نوع هزيته                         |             |                   |            |            |                         |

۷- در قسمت جمع کل اعتبار عدد مورد نظر را وارد کرده و روی دکمه اصلاح کلیک می کنید. با تکرار فرآیند فوق برای کلیه دانشجویان متقاضی استفاده از حمایت پایان نامه، اختصاص اعتبار می شود.